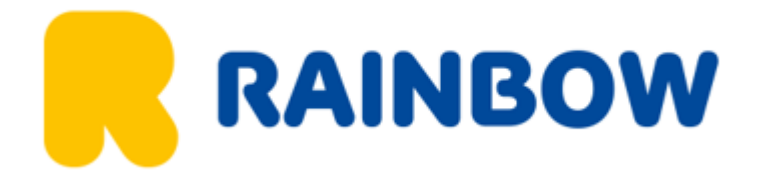

Instrukcja wypełniania formularza w aplikacji Arrive Can.

Formularz należy wypełnić do 72h przed przylotem.

# Wypełnienie wniosku w aplikacji Arrive Can znacznie przyspiesza przekroczenie granicy z Kanadą.

1. Ściągnij aplikację Arrive Can ze sklepu Google Play lub App Store.

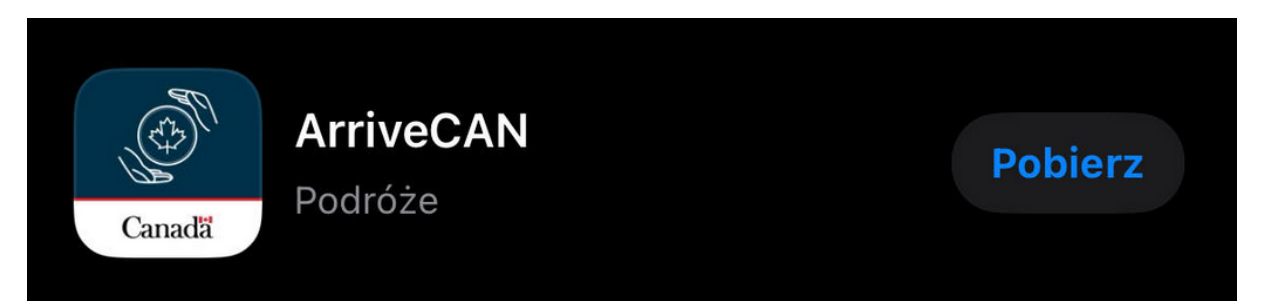

2. Stwórz konto w aplikacji Arrive Can.

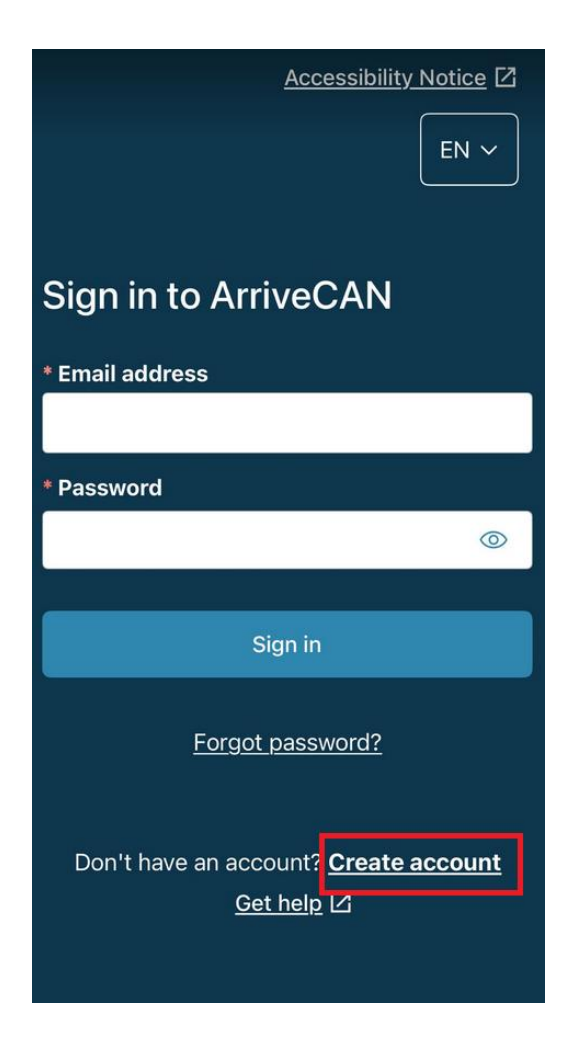

3. Krok 1/3 – podaj swój adres email.

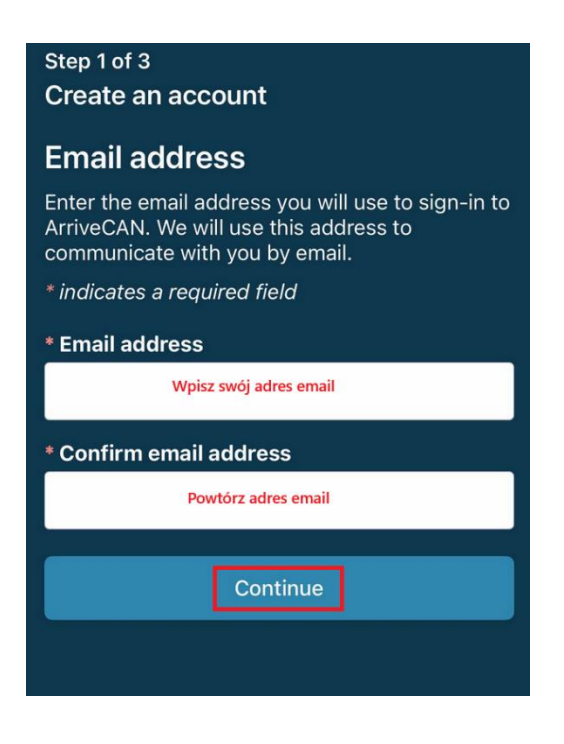

4. Krok 2/3 – ustaw hasło. Hasło musi się składać z minimum 8 znaków, małych i wielkich liter, cyfr oraz znaku specjalnego.

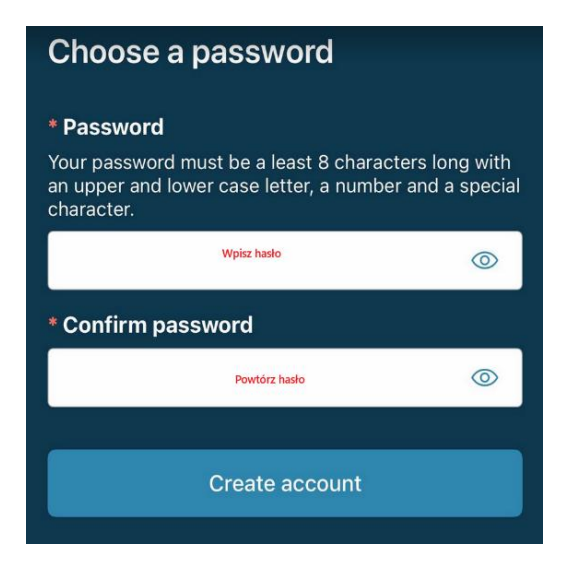

5. Na adres email wskazany w pierwszym kroku otrzymasz wiadomość z kodem. Wpisz go w kroku 3.

### Welcome to ArriveCAN

#### Create account verification:

Please enter the verification code below on the Verify your account page/screen:

#### 826245

This step is necessary to confirm and activate your account. If you do not complete this step within 24 hours, you will need to start over at **Create an account**.

Thank you,

ArriveCAN - Help topics

ArriveCAN - Contact Us

| Step 3 of 3                                                                                                    |
|----------------------------------------------------------------------------------------------------|
| Create an account                                                                                                    |
|                                                                                                    |
| Activate your account                                                                                                    |
| Privacy and security is our top priority. Please<br>confirm your account by entering the verification<br>code sent to you at |
|                                                                                                    |
| * Verification code                                                                                                    |
| Wpisz kod, który otrzymałaś/eś w mailu                                                                                       |
|                                                                                                    |
| Verify                                                                                                    |
| Didn't get a code? <u>Resend code</u>                                                                                        |

6. Zaczynamy 😌 Na początku należy stworzyć swój profil oraz zatwierdzić informacje o ochronie prywatności zapisanych podróżnych.

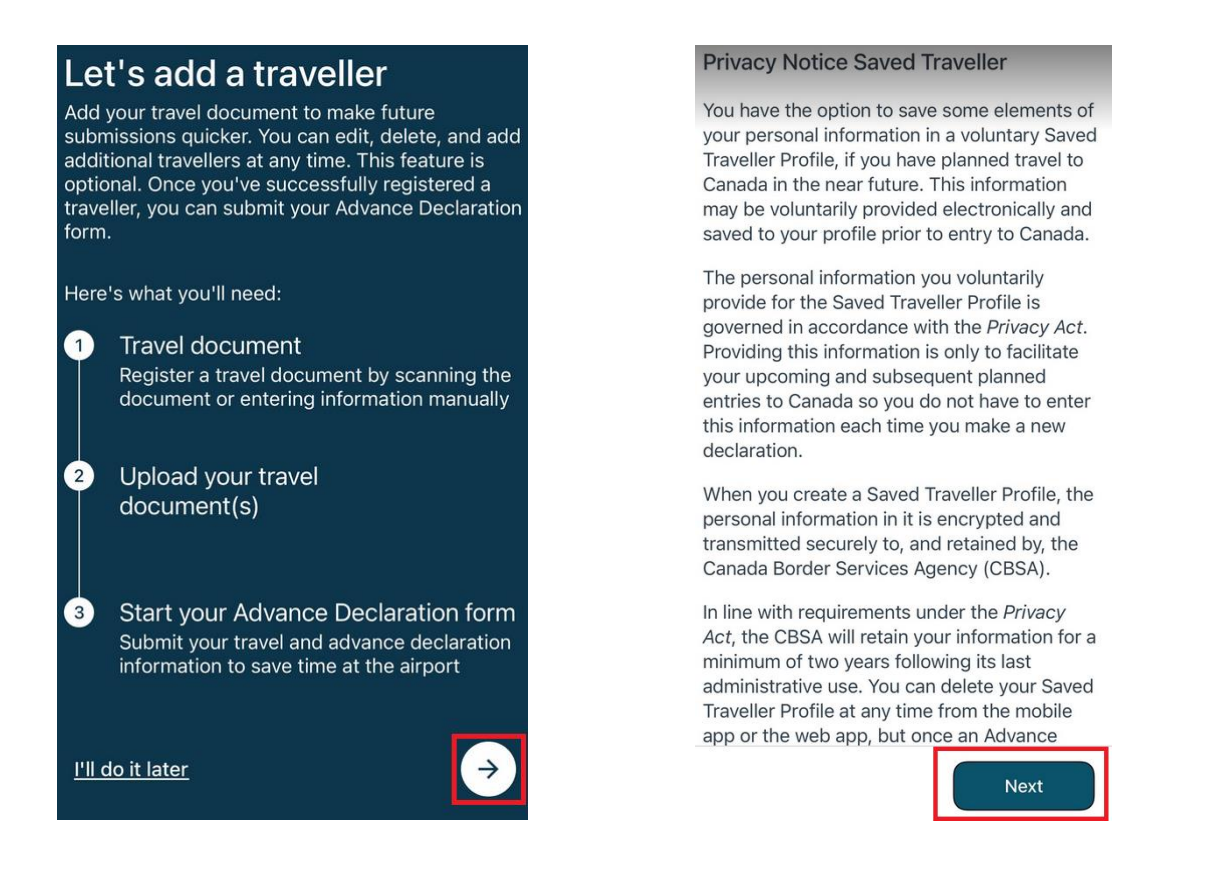

7. Dodaj dokumenty podróży. Możesz zeskanować dane ze swojego paszportu lub dodać je ręcznie.

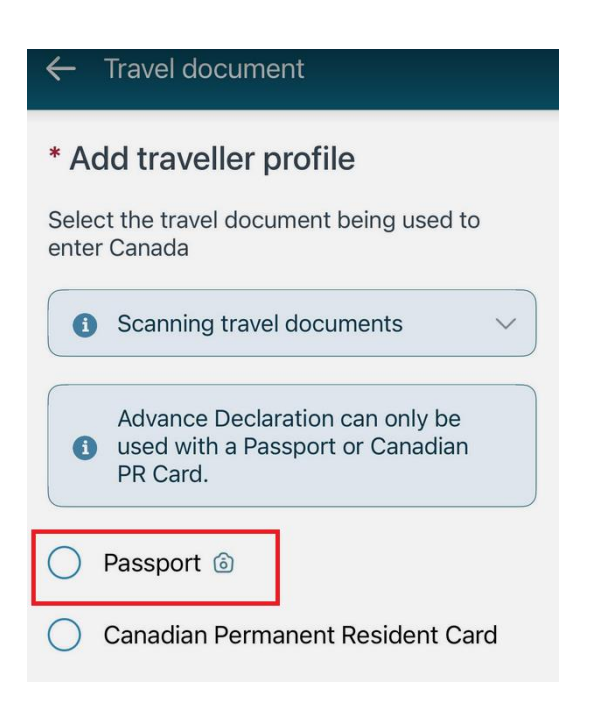

| ← Document details |                 |         |  |
|--------------------|-----------------|---------|--|
| * Docum            | ent type        |         |  |
| Passpor            | t               | ~       |  |
| * Country          | y of issue      |         |  |
| Kraj wyo           | lania           | ~       |  |
| * Docume           | ent number      |         |  |
| Numer              | Numer dokumentu |         |  |
| * Surnam           | * Surname       |         |  |
| Nazwisko           | Nazwisko        |         |  |
| Given names        |                 |         |  |
| Imiona             |                 |         |  |
| * Date of          | birth Data uro  | dzenia  |  |
| Year               | YYYY            | Rok     |  |
| Month              | MM              | Miesiąc |  |
| Day                | DD              | Dzień   |  |

8. Następnie przejdź do wypełnienia Deklaracji CBSA klikając *"Home"* lub przechodząc do sekcji *"Travellers"* i klikając *"Start"*. Zatwierdź politykę prywatności.

Advance CBSA Declaration privacy statement

Terms and conditions of use and privacy statement: Advance Canada Border Services Agency Declaration

The Canada Border Services Agency (CBSA) Advance Declaration service is intended to facilitate traveller entry to Canada through the voluntary provision of information to the CBSA in advance of arrival. The personal information you provide through the CBSA Advance Declaration is governed in accordance with the *Privacy Act* and the *Customs Act*.

Certain traveller information is required upon entry into Canada in order to fulfill requirements under the *Customs Act*, Reporting of Imported Goods Regulations, the Customs Tariff, the *Immigration and Refugee* 

I consent

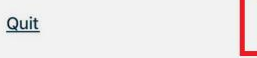

9. Wskaż port lotniczy, w którym lądujesz oraz datę. Pamiętaj, że formularz można wypełnić j na 72h i mniej przed wylotem. Możliwe daty wskazuje kalendarz.

| 1                             | Declaration is only available entry at select airports.                                                           | ole for air                                                            |
|-------------------------------|----------------------------------------------------------------------------------------------------|------------------------------------------------------------------------|
| Enter<br>Cana<br>your<br>back | r the details of your planr<br>ada within the next 72 ho<br>trip is not within the next<br>and complete your subn | ned arrival to<br>urs (3 days). If<br>72 hours, come<br>nission later. |
| * Arr                         | ival airport                                                                                                    |                                                                        |
|                               |                                                                                                    |                                                                        |
|                               |                                                                                                    | ~                                                                      |
| * Dat                         | e of arrival                                                                                                    | ~                                                                      |

Select your arrival airport

\* indicates a required field

#### 10. Zaznacz pasażera.

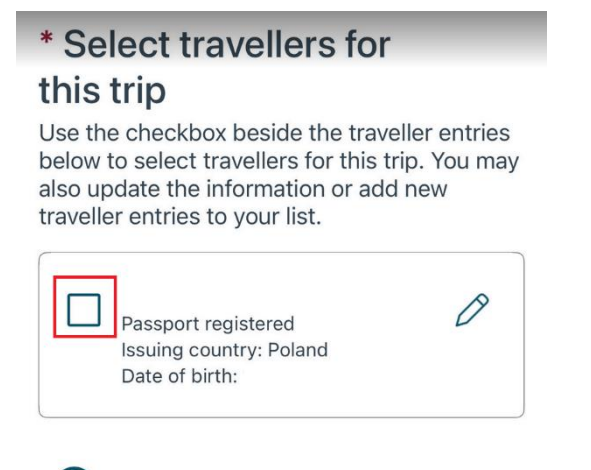

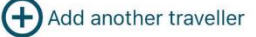

11. Wybierz język, w którym chcesz otrzymać potwierdzenie. "English" – po angielsku; "French" – po francusku.

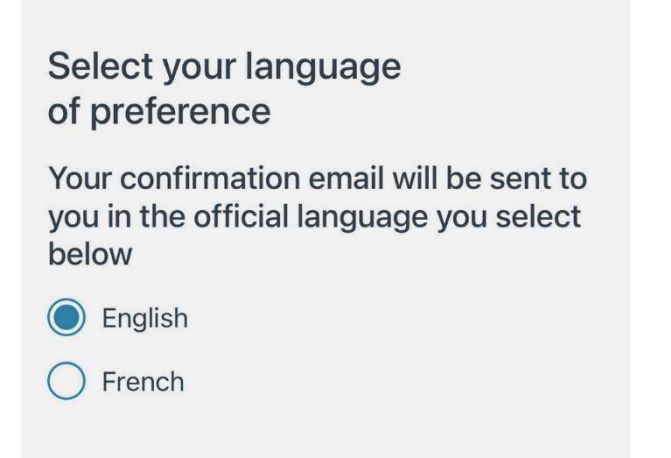

12. Skąd przylatujesz? "United States only" – ze Stanów Zjednoczonych; "Other country direct" – bezpośrednio z innego kraju; "Other country via United States" – z innego kraju przez Stany Zjednoczone.

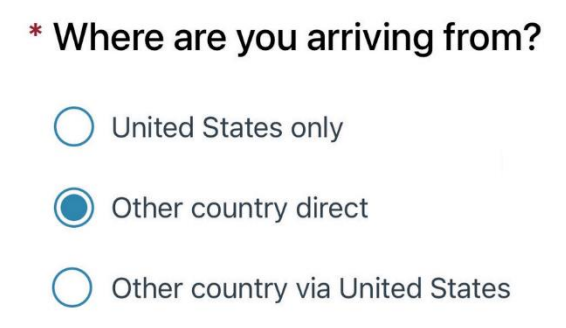

13. Gdzie mieszkasz? "*Canada*" – Kanada; "*United States of America*" – Stany Zjednoczone; "*Other*" – Inny

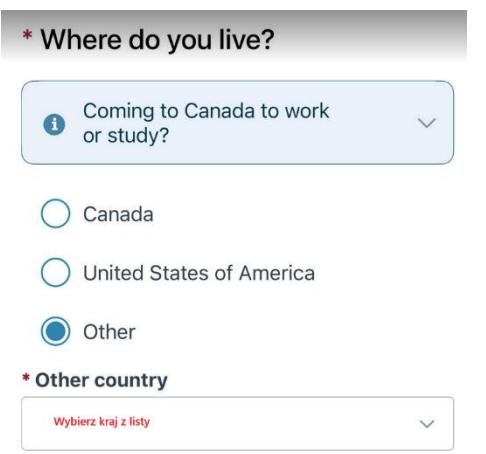

14. Wskaż cel wyjazdu. "Personal/ in-transit" – osobisty/przesiadka; "study" – nauka; "work/employment (paid or unpaid)" – praca/zatrudnienie płatne lub bezpłatne; "immigrate" – imigracja.

| * What is the purpose of your trip to Canada? Select all that apply.                              |  |
|---------------------------------------------------------------------------------------------------|--|
| Knowing the purpose of your trip helps us<br>determine which declaration questions to ask<br>you. |  |
|                                                                                                   |  |
|                                                                                                   |  |
| Personal / in-transit                                                                             |  |
| Study                                                                                             |  |
| Work / employment (paid or unpaid)                                                                |  |
| Immigrate                                                                                         |  |
|                                                                                                   |  |

15. Wskaż liczbę dni, które spędzisz w Kanadzie.

I

| * Wi<br>in Ca | nat is the duration of your stay anada?                                                                                                    |
|---------------|----------------------------------------------------------------------------------------------------|
| Enter<br>work | the number of days you intend to visit,<br>or study in Canada.                                                                                                    |
| 0             | Calculate your duration of stay via the state of the state of the stat |
| * Nun         | nber of days                                                                                                    |

16. Czy przekraczasz liczbę dozwolonych przedmiotów w ramach duty-free? Limity możesz podejrzeć klikając na niebieskie pole.

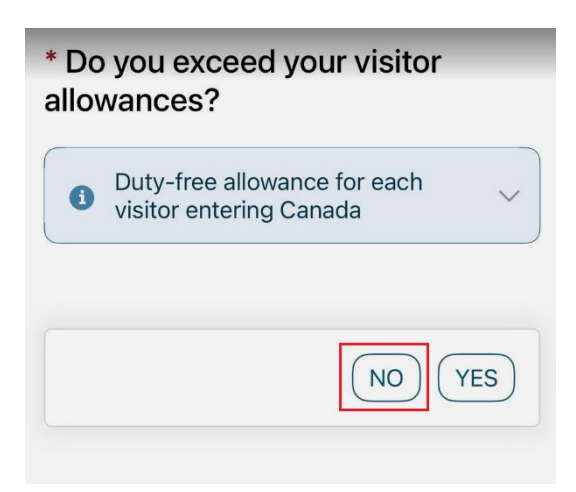

17.Czy zabierasz broń lub inne zakazane przedmioty np. ostrza, gaz pieprzowy?

\* I am/we are bringing into Canada: Firearms or other weapons (e.g. switchblades, Mace or pepper spray)

| 1 Add | litional details: | ~ |
|-------|-------------------|---|
| NO    | YES               |   |

17. Czy zabierasz towary komercyjne, przeznaczone do odsprzedaży lub nie, np. próbki, narzędzia, sprzęt?

\* I am/we are bringing into Canada: Commercial goods, whether or not for resale (e.g. samples, tools, equipment)

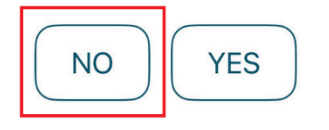

18. Czy zabierasz ze sobą zwierzę?

\* I am/we are bringing into Canada: Live animals/pets

19. Czy zabierasz ze sobą mięso (surowe, gotowane, przetworzone) jedzenie, rośliny, drewno lub produkty pochodzenia zwierzęcego?

| * I am/we are bringing into<br>Canada: Meat (raw, cooked, or<br>processed), food, plants, wood<br>animal products | or |
|----------------------------------------------------------------------------------------------------|----|
| Additional details:                                                                                               | ~  |
| NOYES                                                                                                    |    |

20. Czy zabierasz ze sobą gotówkę w kwocie 10 000\$ kanadyjskich lub więcej?

| * I am/we are bringing into   |
|-------------------------------|
| Canada: Currency and/or       |
| monetary instruments totaling |
| CAN\$10,000 or more.          |
|                               |

| <ol> <li>A</li> </ol> | dditional details: | ~ |
|-----------------------|--------------------|---|
| NO                    | YES                |   |

21. Czy zabierasz ze sobą inne przedmioty poza bagażem rejestrowanym? Dotyczy przedmiotów, które zostały zakupione poza Kanadą i zostaną wysłane/przysłane z/do Kanady osobno przed lub po Twoim wyjeździe.

\* I/we have: Unaccompanied goods (excluding your checked baggage)

| ð  | Additional details: | ~ |
|----|---------------------|---|
| NO | YES                 |   |

22. Czy w ostatnich 14 dniach odwiedziłeś farmę w innym kraju lub zamierasz odwiedzić farmę w Kanadzie w ciągu kolejnych 14 dni?

\* I/we have: In the last 14 days, I/ we have visited a farm in another country, and will also be going to a farm in Canada in the next 14 days.

| NO | YES |
|----|-----|
|----|-----|

## 23. Czy zabierasz ze sobą konopię indyjską lub produkty zawierające konopię indyjską?

# \* I am/we are bringing into Canada: Cannabis or goods containing cannabis?

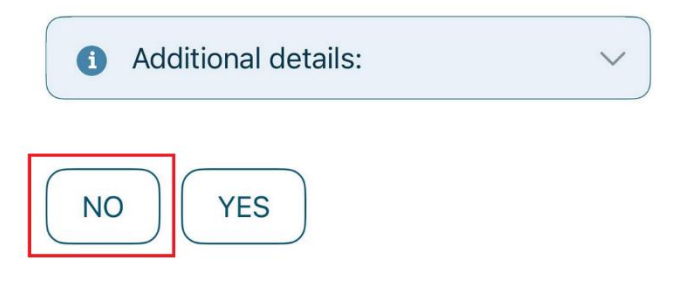

24. Potwierdź wcześniej wprowadzone dane i wyślij swoją deklarację.

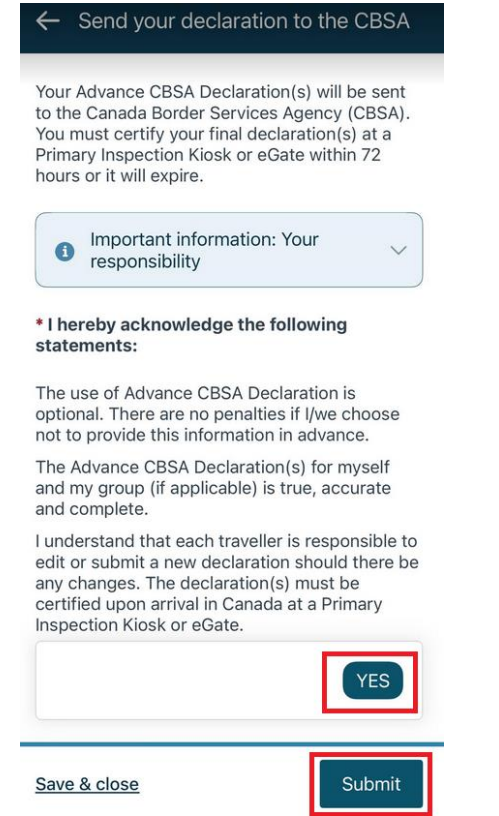

25. Po wysłaniu deklaracji otrzymasz potwierdzenie jej wypełnienia zarówno w aplikacji jak i na adres email.

Advance CBSA Declaration acknowledgement

# 0

## Thank you for completing your Advance CBSA Declaration

Your information has been sent to CBSA and you will receive a confirmation email.

When you arrive in Canada, scan your travel document at a kiosk or eGate and confirm your identity.

If you need to change your declaration, you can do it at the kiosk or eGate prior to certifying it.

Kiosks and eGates are fully accessible in compliance with Canadian standards. Travellers requiring additional support or who are unable to complete their kiosk or eGate session may proceed to a border services officer for in-person processing.

Calgary International Airport (YYC) Submitted: 2025-03-19 4:15 PM GMT-6

Important: Your declaration and all personal data in it will be deleted if not certified at a kiosk or eGate by 2025-03-22 9:15 AM GMT-6